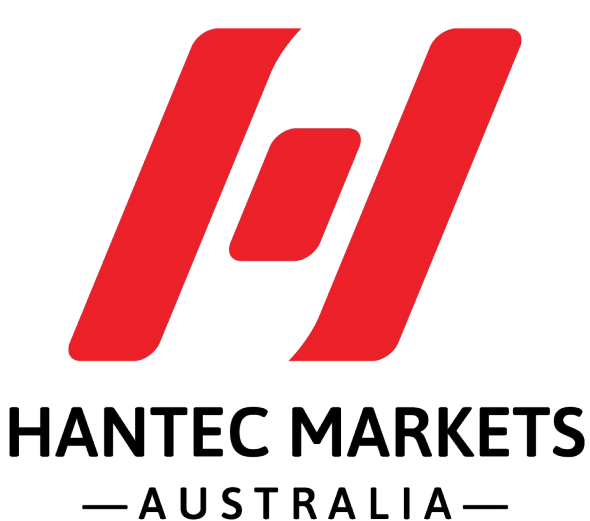

MetaMask Wallet setup guide

(Mobile version)

By Hantec Markets Australia Membership NFT

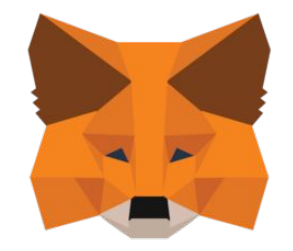

# METAMASK

# A crypto wallet & gateway to blockchain apps Over a million downloads are counting

# What is MetaMask?

Metamask is a crypto wallet, it provides an essential utility for blockchain newcomers and token traders. It's your gateway to the crypto world.

It's non-custodial, no one can freeze your asset.

BUT, you are also *fully responsible* for your own assets.

Three main functions.

- 1. Storage: you can store all your crypto, NFTs and digital assets in the wallet. It mainly supports ERC standard tokens, which are built on Ethereum blockchain.
- 2. Swaps: Swap your tokens with different pairs directly on Metamask.
- 3. dApps: A decentralised application. The connection to the wallet is like how you login to Facebook with email address. You are always in control when interacting on the new decentralized web.

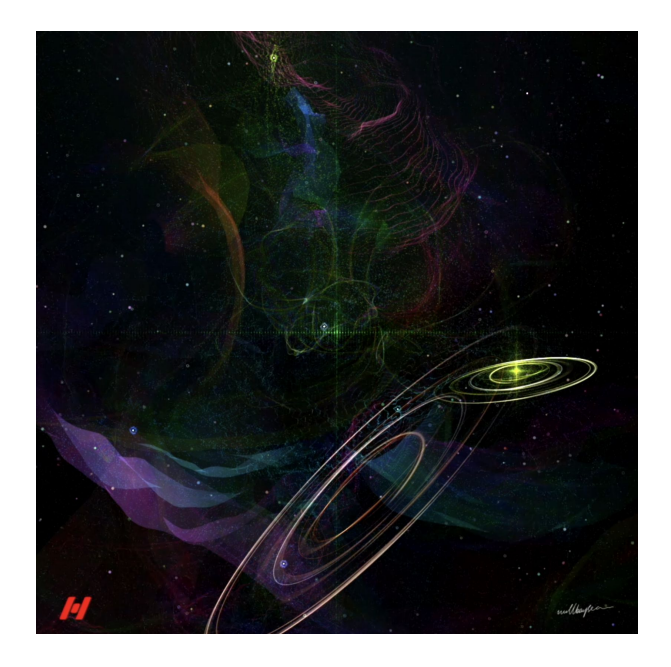

Set up a Metamask to receive our generative art membership NFT

It just takes a few minutes and it is simple. Please follow the guide step by step.

### Download MetaMask on

- iOS: <u>app store</u>
- google: <u>playstrore</u>

#### < Search MetaMask -**Blockchain Wallet** MetaMask P Û 1.7K RATINGS AGE CHART 4.8 17 +No.67 \*\*\*\* Years Old Utilities MetaMask What's New Version History

Version 5.12.0

1d ago

- Various bug patches and upgrades for new on-ramp providers

- Improved reliability of deep links which should im more

### Preview

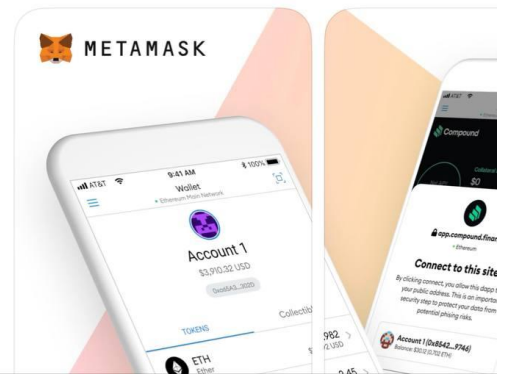

### METAMASK

### Welcome to MetaMask

Trusted by millions, MetaMask is a secure wallet making the world of web3 accessible to all.

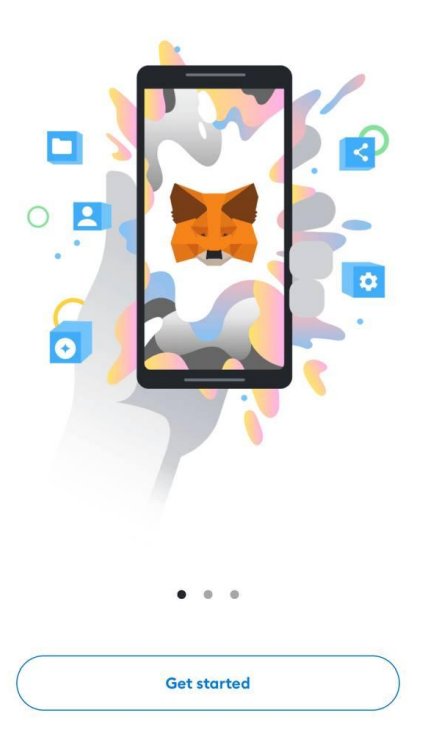

After downloading, open the MetaMask app.

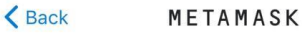

Wallet setup

Import an existing wallet or create a new one

### Choose Create a new Wallet

If you already have a wallet with recovery phrase, choose <u>Import using Secrect</u> <u>Recovery Phrase</u>.

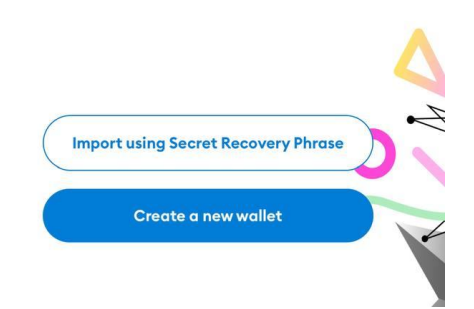

# Read through it, choose <u>I agree</u>.

### 🧱 METAMASK Help us improve MetaMask

MetaMask would like to gather basic usage data to better understand how our users interact with the mobile app. This data will be used to continually improve the usability and user experience of our product.

MetaMask will...

- Always allow you to opt-out via Settings
- ✓ Send anonymized click & pageview events
- ✓ Send country, region, city data (not specific location)
- × Never collect keys, addresses, transactions, balances, hashes, or any personal information
- X Never collect your IP address

#### X Never sell data for profit. Ever!

This data is aggregated and is therefore anonymous for the purposes of General Data Protection Regulation (EU) 2016/679. For more information in relation to our privacy practices, please see our Privacy Policy <u>here</u>.

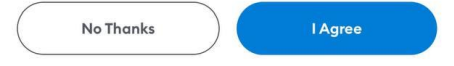

### Set up the password for this wallet

Note that the password set here only works on this browser.

Another password needs to be set if you try to log in to the same wallet via another browser.

| New Password                                               | Show                             |
|------------------------------------------------------------|----------------------------------|
| Confirm password                                           |                                  |
| Must be at least 8 characters                              |                                  |
| Unlock with Face ID?                                       |                                  |
| I understand that MetaM<br>password for me. <u>Learn n</u> | ask cannot recover this<br>nore. |
| Create pass                                                | word                             |

METAMASK

Create password

.ul 😤 🚯

21:03

1 Create password

< Back

## Watch this demo video, it explains what "Secret Recovery Phrase" is.

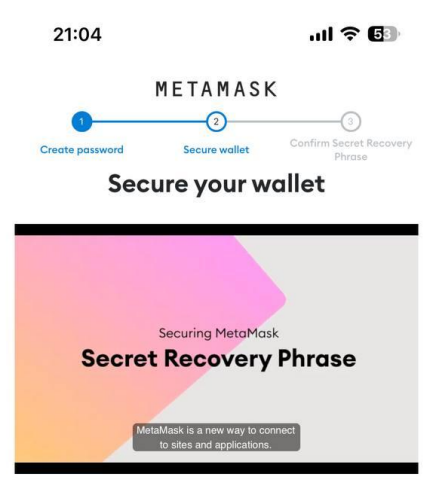

Don't risk losing your funds. Protect your wallet by saving your Secret Recovery Phrase in a place you trust. It's the only way to recover your wallet if you get locked out of the app or get a new device.

Remind me later

(Not recommended)

Start

Highly recommended

Secret Recovery Phrase is a private key.

— the unique, secret passcode used to authenticate and encrypt your wallet access.

You will see yours at the next step.

| Back                                                           | METAMASK                           |                         |
|----------------------------------------------------------------|------------------------------------|-------------------------|
|                                                                |                                    |                         |
|                                                                |                                    | Confirm Secret Recovery |
| Create password                                                | Secure wallet                      | Phrase                  |
|                                                                |                                    |                         |
| Secure your wallet                                             |                                    |                         |
| Secure your                                                    | wallet's Secret Rec                | covery Phrase.          |
| • Why is it important?                                         |                                    |                         |
| Manual                                                         |                                    |                         |
| Write down your S<br>and store in a safe                       | ecret Recovery Phrase of<br>place. | on a piece of paper     |
| Security level: Ver                                            | v strong                           |                         |
|                                                                |                                    |                         |
| Risks are:                                                     |                                    |                         |
| You lose it                                                    |                                    |                         |
| You forget where                                               | you put it                         |                         |
| Someone else fin                                               | nds it                             |                         |
| Other options: Doe                                             | esn't have to be paper!            |                         |
| Tips:                                                          |                                    |                         |
| Store in bank vau                                              | ult                                |                         |
|                                                                |                                    |                         |
| <ul> <li>Store in a safe</li> </ul>                            |                                    |                         |
| <ul> <li>Store in a safe</li> <li>Store in multiple</li> </ul> | secret places                      |                         |

### **VERY IMPORTANT:**

Read the Tips carefully.

<u>Click the unlock icon</u> to reveal the secret words. 12 words will appear.

Write them down on a paper in the same order. Put the paper in a safe place.

<u>DO NOT</u> screen shot / copy and paste and store in any digital devices.

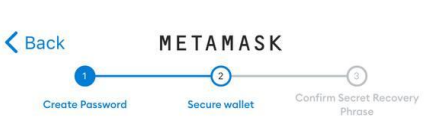

21:05

...I 🎅 🚯

#### Write down your Secret Recovery Phrase

This is your Secret Recovery Phrase. Write it down on a paper and keep it in a safe place. You'll be asked to re-enter this phrase (in order) on the next step.

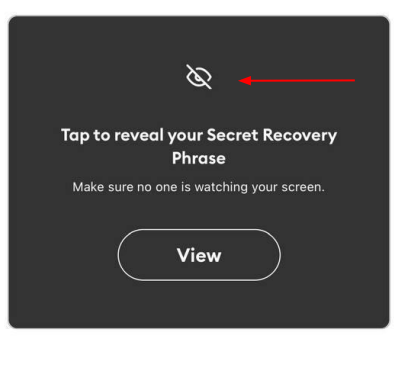

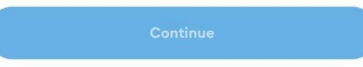

# Choose these words <u>in exactly the</u> <u>same order</u>.

This is to make sure you memorize the secret words correctly.

PS: this is a tutorial, we will not use this wallet again, so it is fine to show the phrase. <u>DO NOT</u> show yours to anyone.

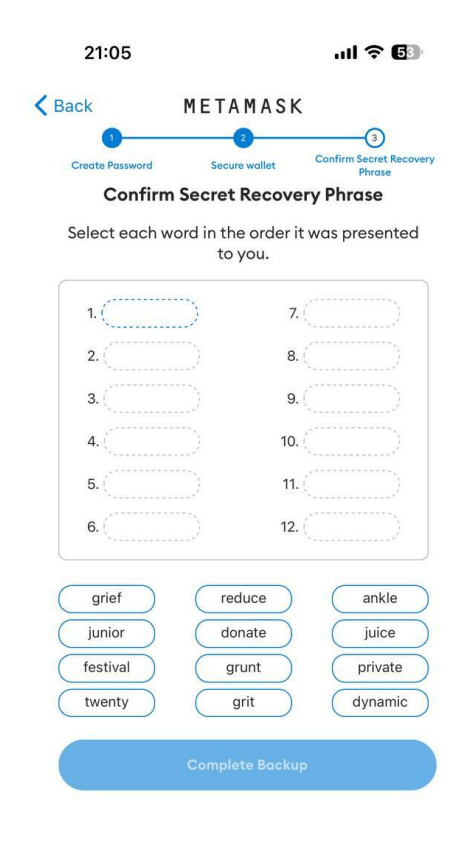

### **Congratulations!**

Now you have successfully set up a crypto wallet.

Remember to <u>keep the secret phrase</u> <u>safe</u>. No one can help you recover the wallet and get your assets back.

NEVER give the secret phrase to anyone.

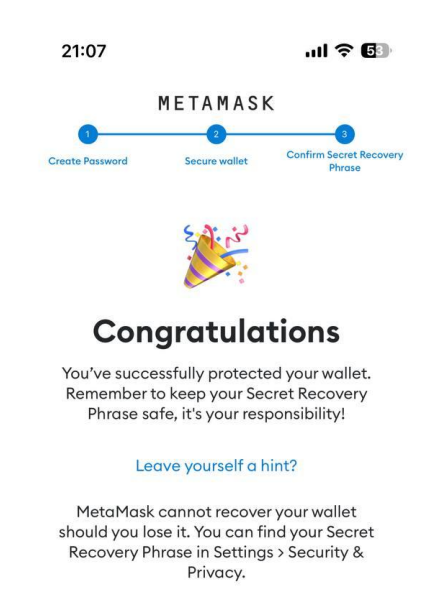

Learn more

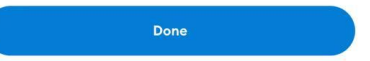

This is the home page of your wallet.

### Key information:

1. "Account 1": default name of this wallet.

2. "0x730d.....E672": your ETH wallet address. (simply click on it and it will be copied.)

3. "Ethereum Mainnet": the current blockchain you use.

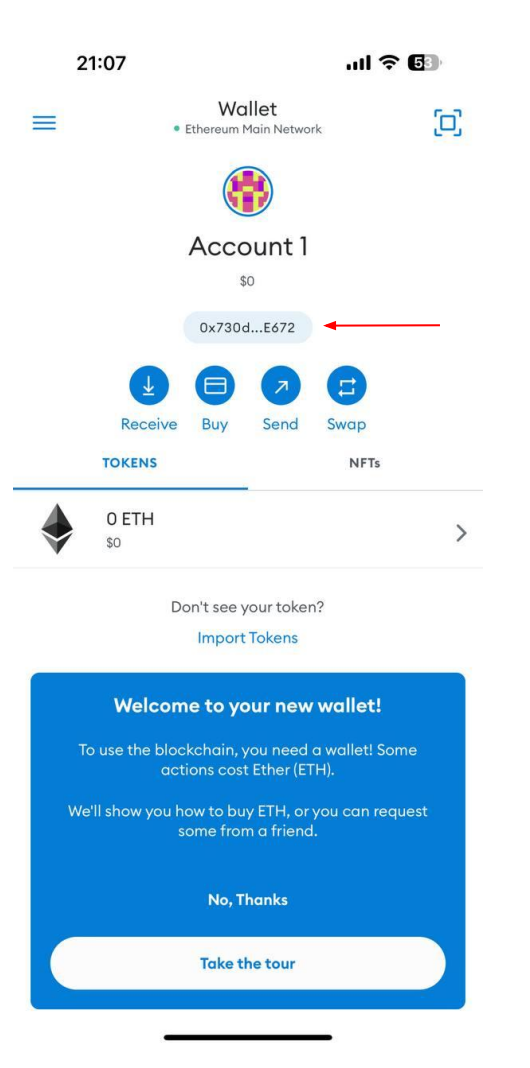

Last Step: <u>Copy your public wallet address and fill in</u> <u>the "collect wallet address form"</u> on Hantec Markets Australia website.

We will send you an unique generative art membership NFT with utilities and more to come!

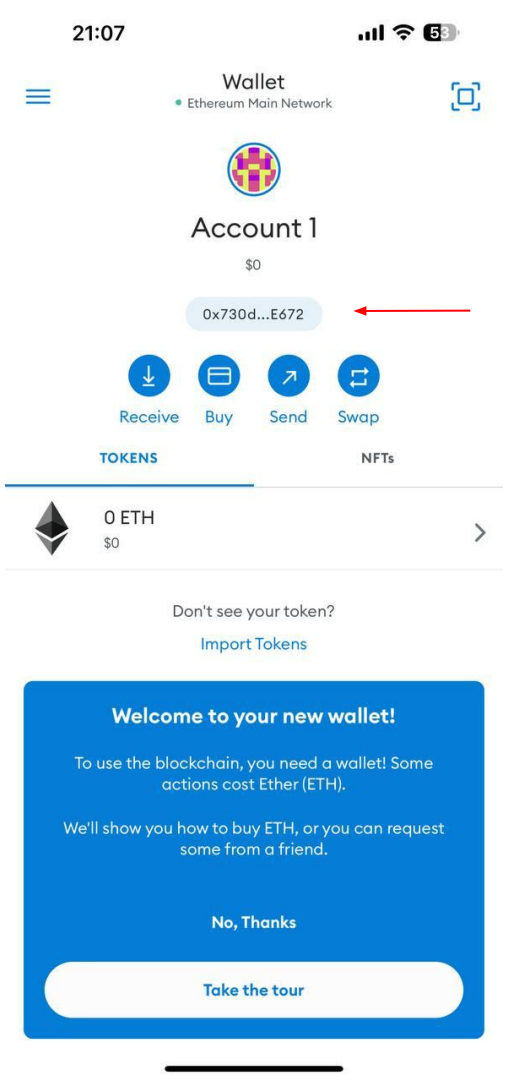

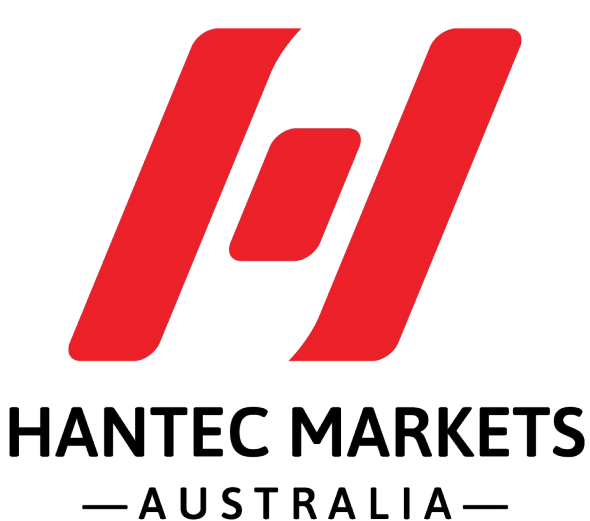

MetaMask Wallet setup guide

(Mobile version)

By Hantec Markets Australia Membership NFT